## Adding shared mailboxes to Outlook web access

If you have access to a shared mailbox, you can add this to Outlook web access. Don't forget you'll need to <u>set up Outlook web access</u> including <u>multi factor authentication</u> first.

If you have:

- permissions to access folders
- full mailbox access

## If you have permissions to access folders

- 1. log in to Outlook web access
- 2. in the left-hand menu you can see Folders right click on it

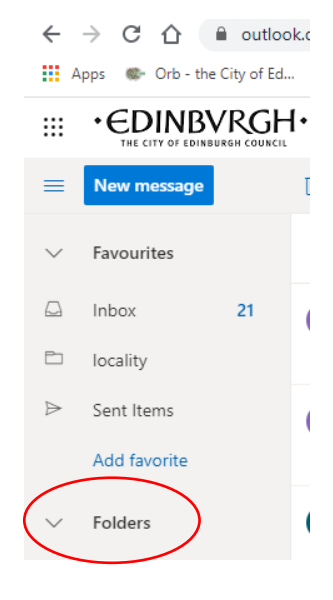

3. in the pop-up box add the shared email address, and then click on Add

## If you have full mailbox access

4. at the top right-hand of Outlook web access, click on the circle with your initials

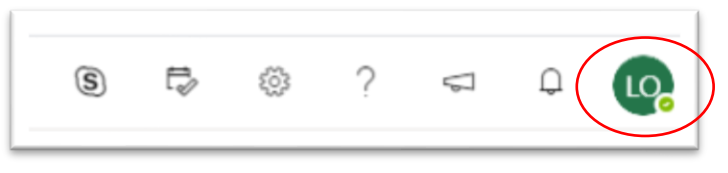

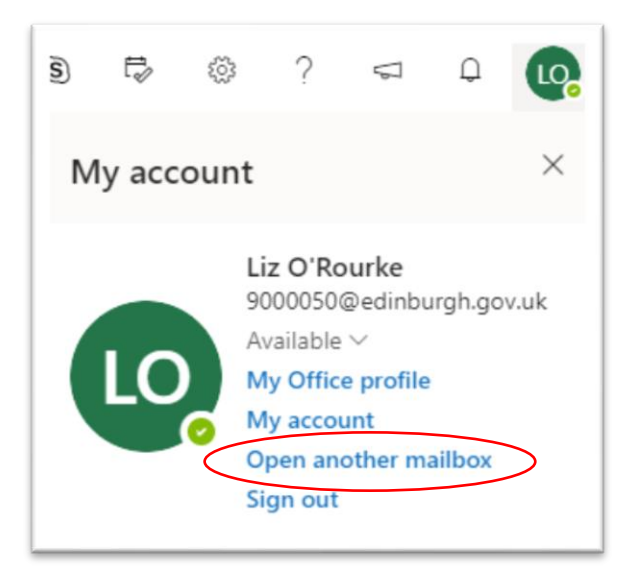

5. click on **Open another account** 

- 6. add the email address, and click on **Open**
- 7. the shared mailbox should appear in the left-hand menu.